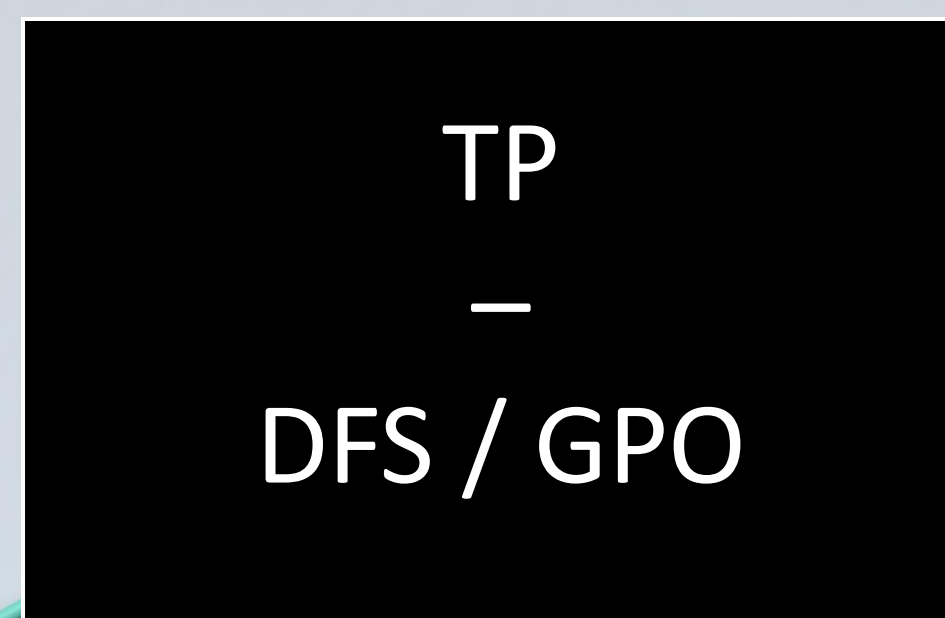

KALETA Maxime BTS SIO

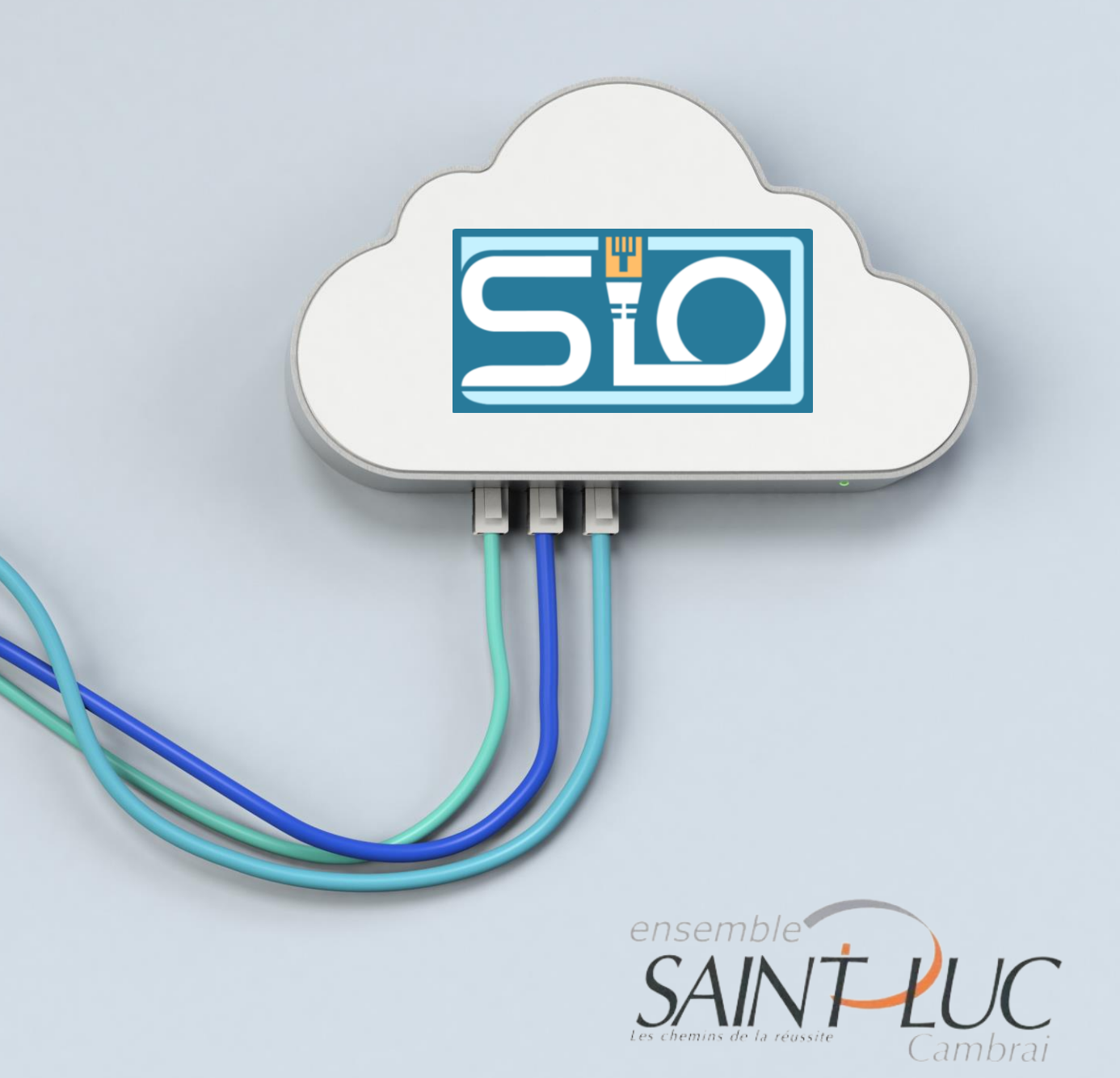

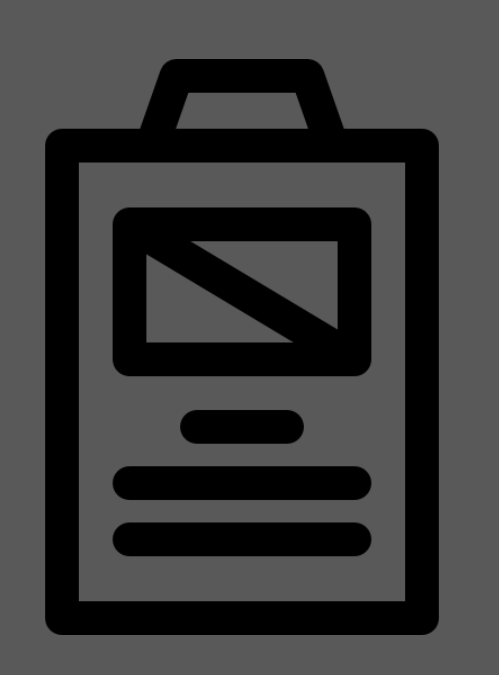

### Sommaire

- Configurations
- Mappage d'un lecteur
- Dossier personnel
- GPO Bloquer le font d'écran
- GPO Accès distants au serveur
- Mise en pratique pour un nouveau groupe "syndicat"
- GPO Déploiement logiciels

### Configurations

### Création des Unités d'organistations :

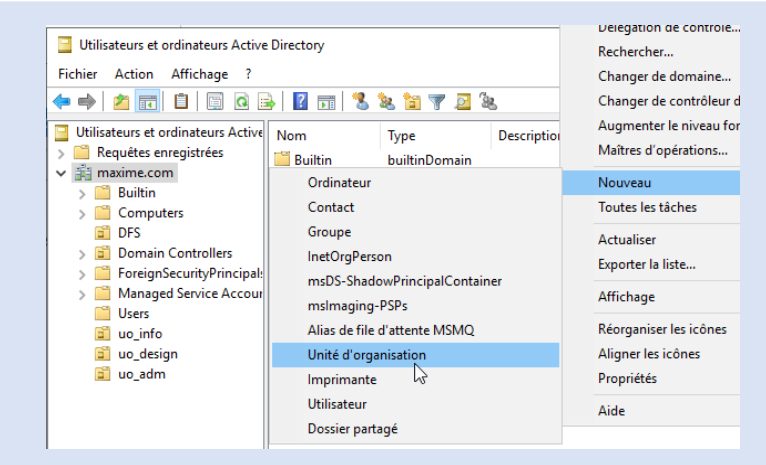

### Création des groupes :

| 🗢 🔿 🙋 📰 📋 🖾 🛛                        | è 🛛 🖬 🗎     |
|--------------------------------------|-------------|
| 📃 Utilisateurs et ordinateurs Active | Nom         |
| > Caracteria Requêtes enregistrées   | 📔 Builtin   |
| ✓ jii maxime.com                     | Compute     |
| > 🚞 Builtin                          | A design    |
| > 🦰 Computers                        | DES         |
| DFS                                  | Domain (    |
| > 🛅 Domain Controllers               | EoreignSe   |
| > ForeignSecurityPrincipal:          | informati   |
| > Managed Service Accour             | informati 1 |

| Rechercher                                 |   |               |
|--------------------------------------------|---|---------------|
| Changer de domaine                         |   |               |
| Changer de contrôleur de domaine           |   |               |
| Augmenter le niveau fonctionnel du domaine |   |               |
| Maîtres d'opérations                       |   |               |
| Nouveau                                    | > | Ordinateur    |
| Toutes les tâches                          | > | Contact       |
| Actualiser                                 |   | Groupe        |
| Exporter la liste                          |   | InetOrgPerson |

### Ajout des membres aux groupes :

Se rendre dans les propriétés du groupe

#### Propriétés de : informatique

- 4

| Général     | Membres | Membre de                            | Géré par                                                |
|-------------|---------|--------------------------------------|---------------------------------------------------------|
| Membre      | es :    |                                      |                                                         |
| Nom<br>& La | ure     | Dossier Se<br>maxime.co<br>maxime.co | ervices de domaine Active Directory<br>om/DFS<br>om/DFS |

### Configurations

### **Compositions des UO :**

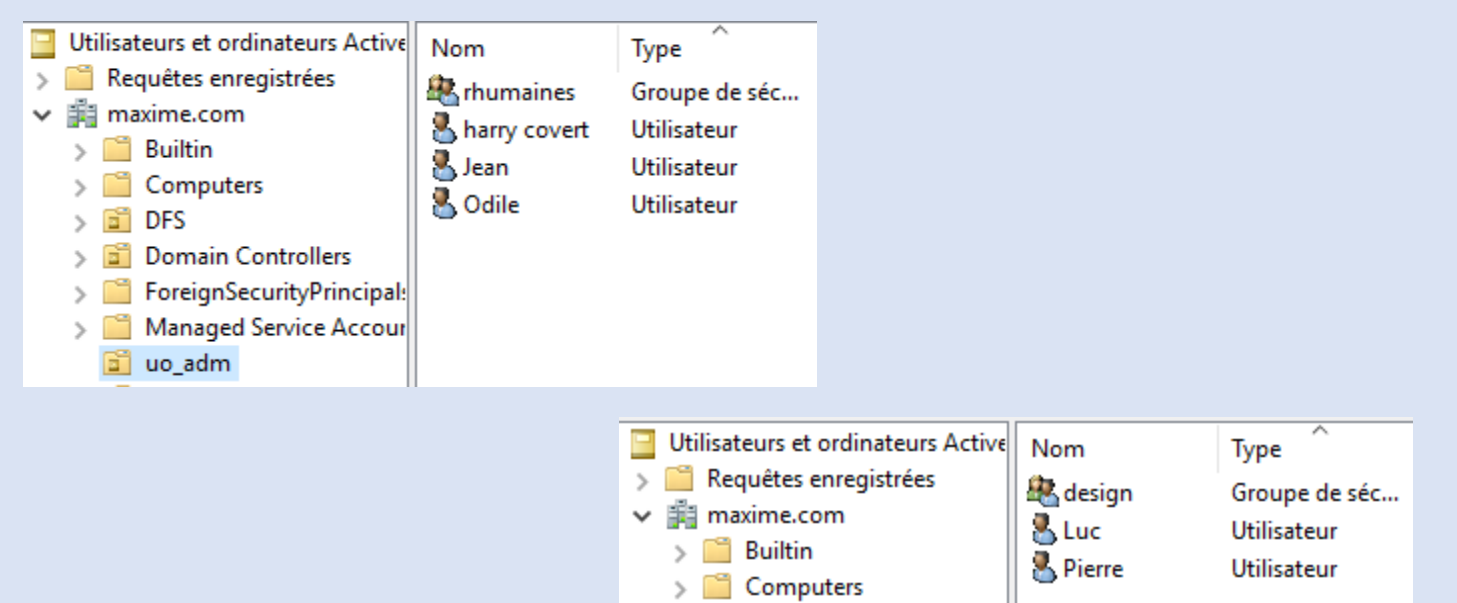

> 🗐

> 🗐

> 🛄

DFS

💼 uo\_adm 💼 uo\_design

Domain Controllers ForeignSecurityPrincipal:

Managed Service Accour

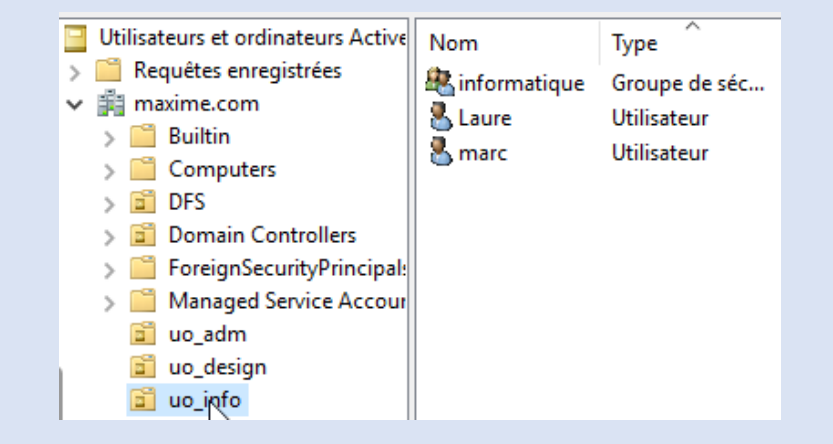

## Mappage d'un lecteur

### Création d'une GPO dans l'UO

uo design

숲

Objets de stratégie de groupe liés

Ordre des liens

### Outils> Gestion de stratégie de groupe

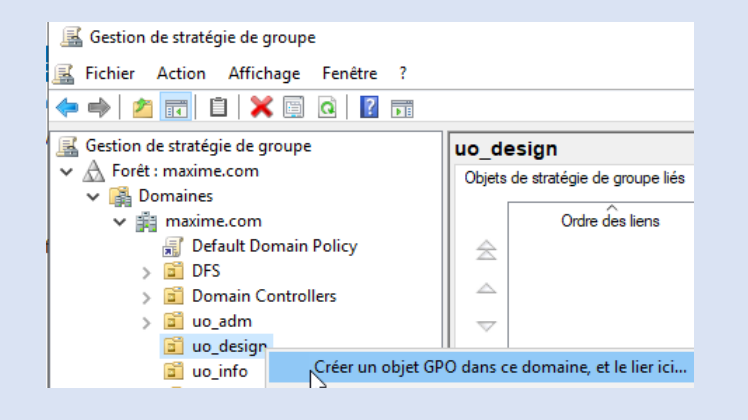

### 1) Création de la GPO

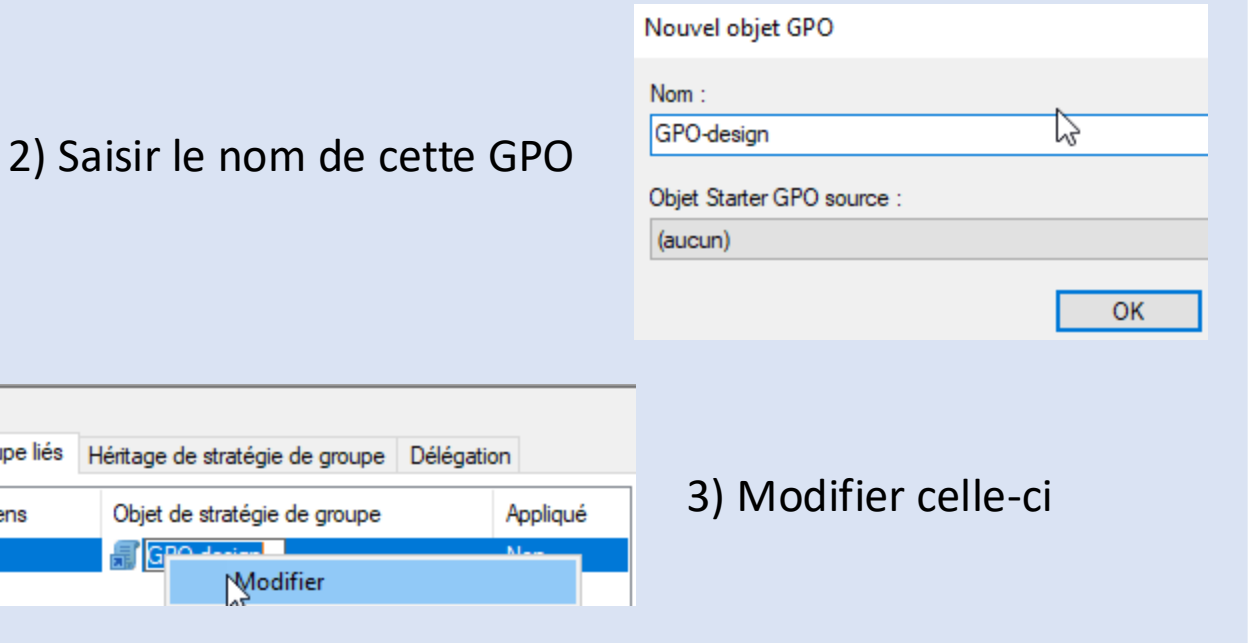

## Mappage d'un lecteur

### Création d'une GPO dans l'UO

### Outils> Gestion de stratégie de groupe

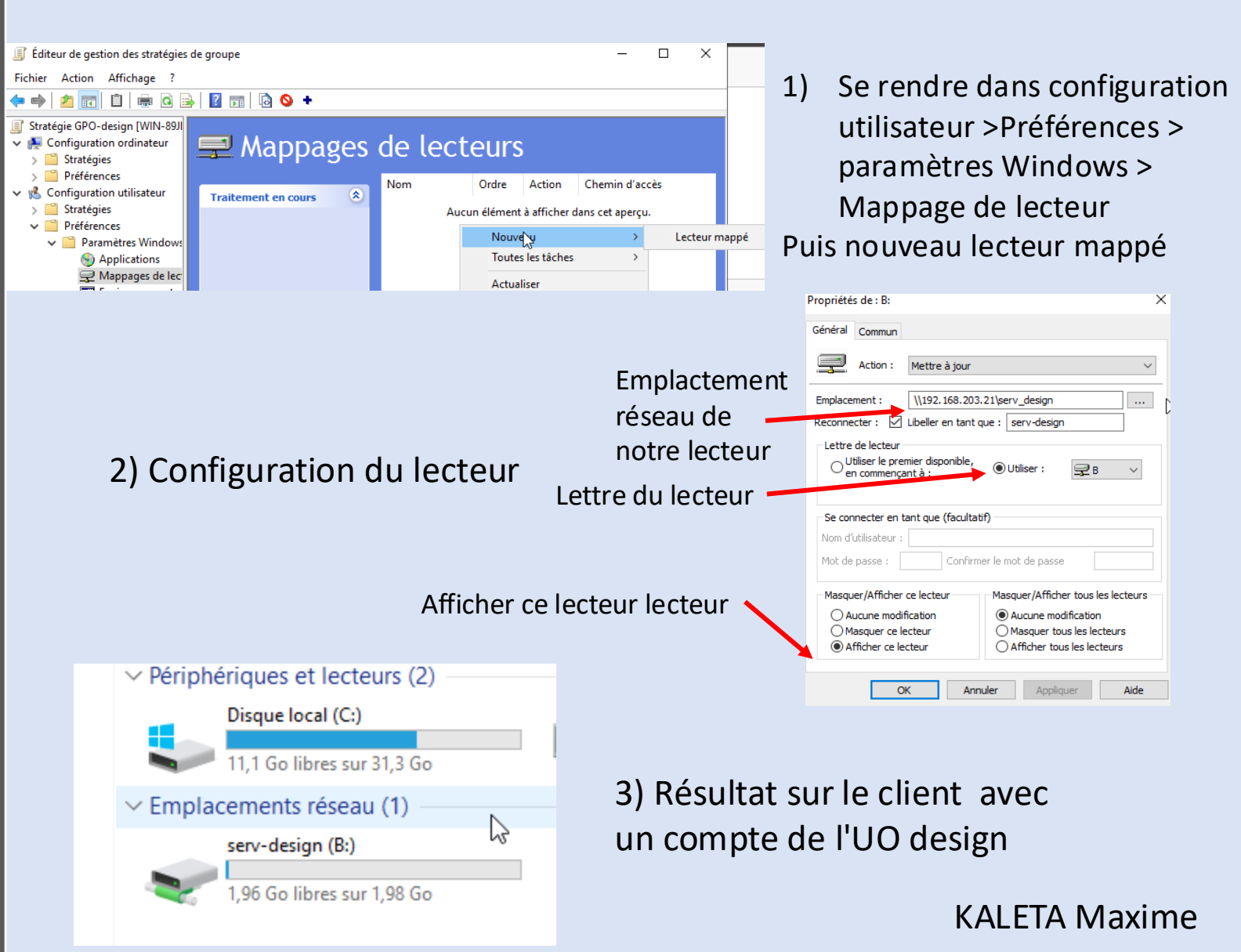

### Dossier personnel

### Créer le dossier :

- à la racine du disque : dossier « dossiers perso »
- le partager en le rennommant « (nomdudossier)\$ »

#### Autorisation :

- supprimer « tout le monde » et ajouter les « utilisateurs authentifiés » et « l'administrateur »
- donner tout les droit

#### Création de la GPO :

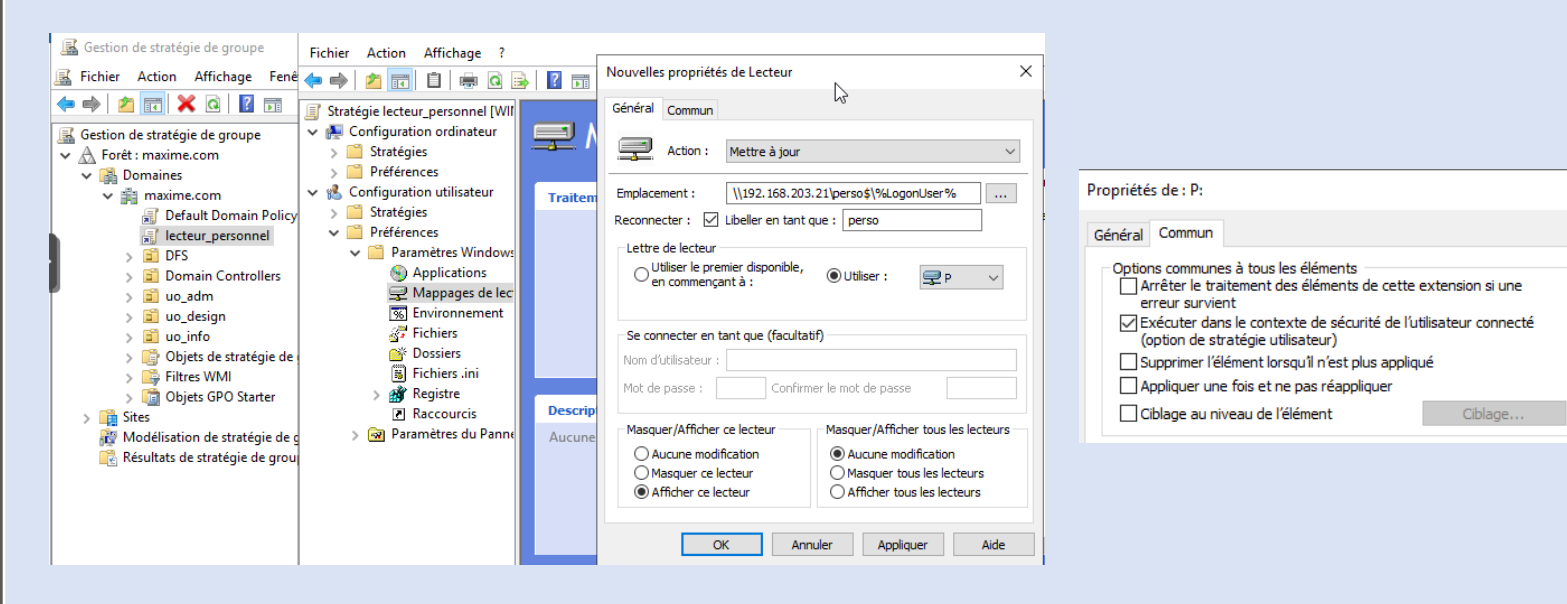

### Dossier personnel

### Créer le dossier :

- à la racine du disque : dossier « dossiers perso »
- le partager en le rennommant « (nomdudossier)\$ »

#### Autorisation :

 - supprimer « tout le monde » et ajouter les « utilisateurs authentifiés » et « l'administrateur »

Partage avancé

Paramètres

Partager ce dossier

Nom du partage : Dossiers persos

- donner tout les droit

### Mappage du lecteur dans la GPO crée à la racine du domaine :

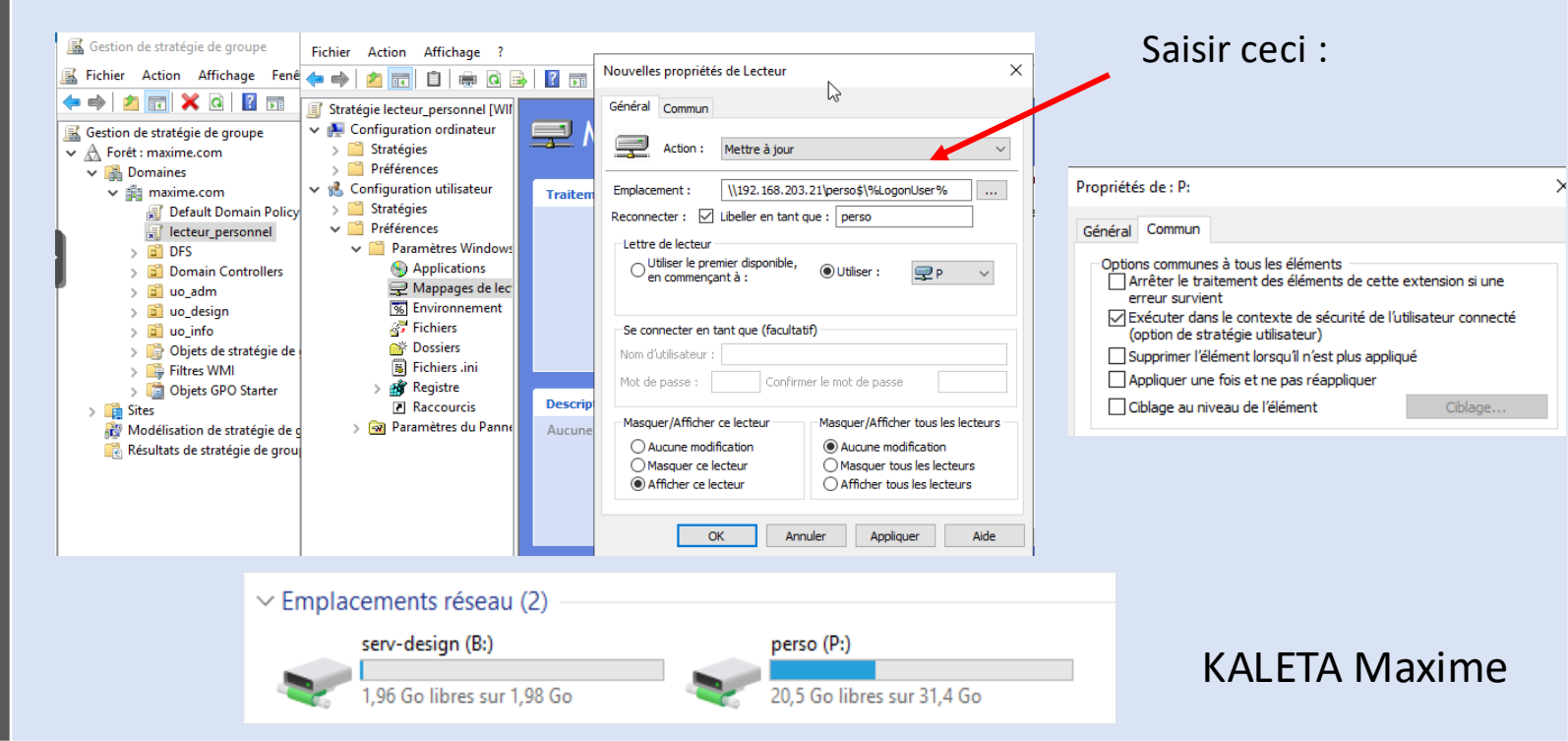

### Dossier personnel

### Résultat à partir du serveur :

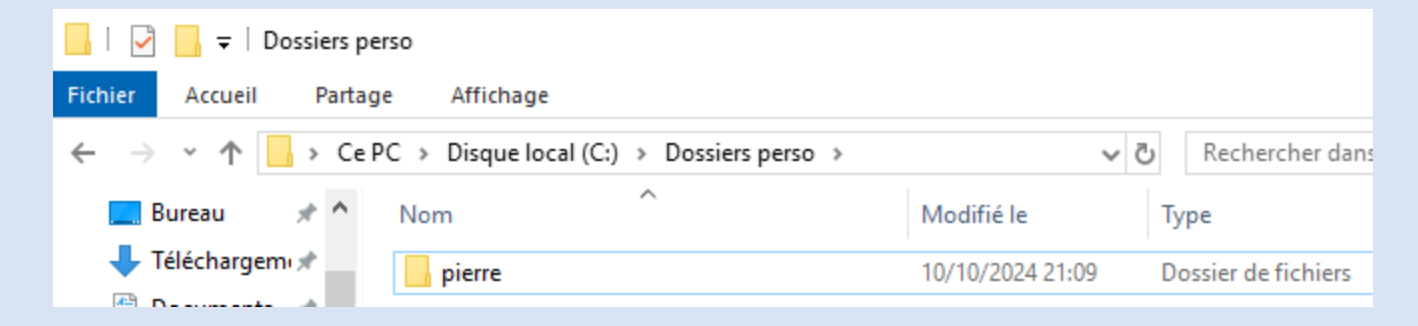

### GPO – Bloquer le font d'écran

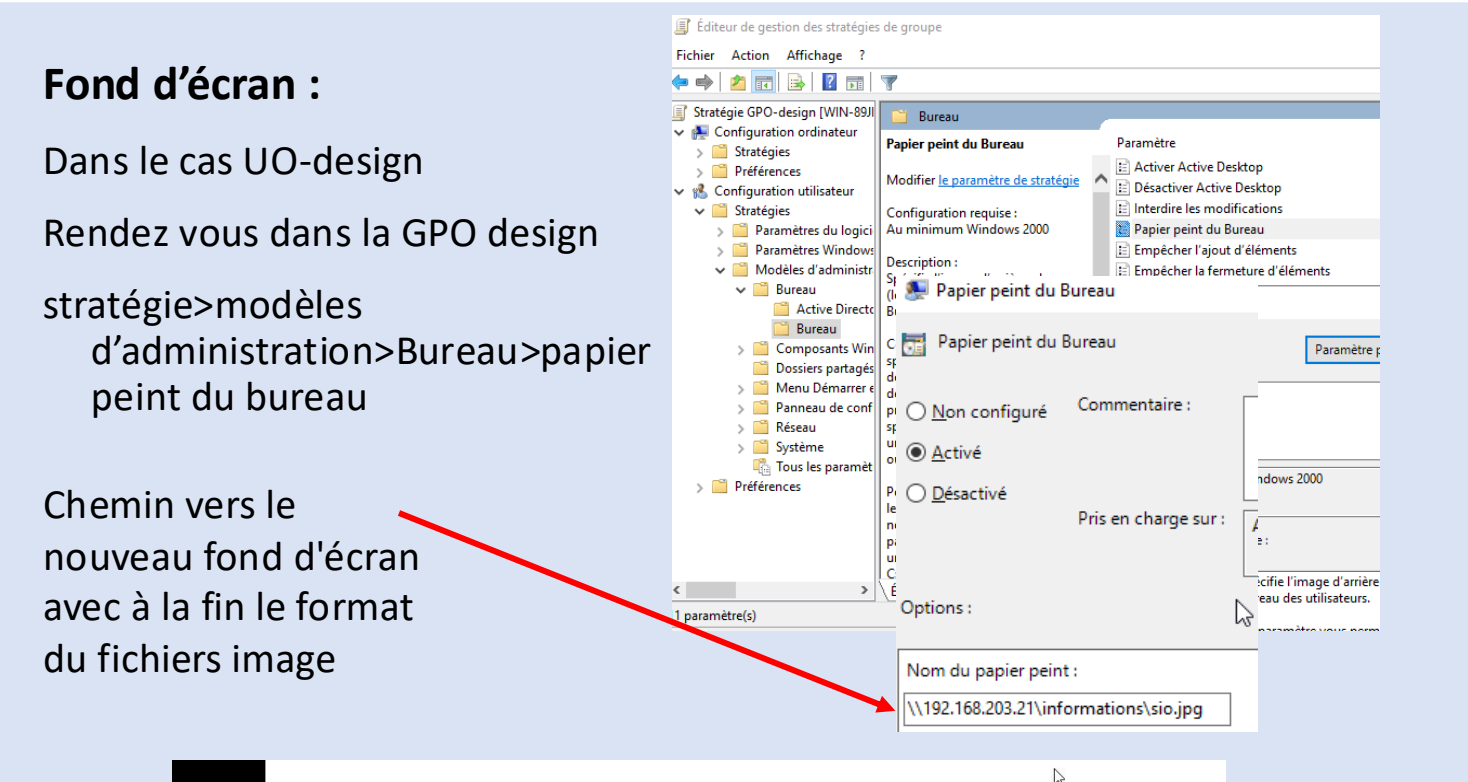

## SIO-gpo-fond d'écran bloqué

\_ 📄 💼 😒

O 🛱

P Tapez ici pour effectuer une recherche

🖪 OneDrive

Accédez à vos fichiers

^ ⊕ ⊲

## GPO - Accès distants au serveur

### Activer l'accès à distance sur le server :

Se rendre dans le panneau de configuration> Système et séurité> système> Paramètres système avancés

| ← → * ↑ <sup>™</sup> → Panneau d                            | le configuration > Système et sécurité >  | Système                         |
|-------------------------------------------------------------|-------------------------------------------|---------------------------------|
| Page d'accueil du panneau de<br>configuration               | Propriétés système                        |                                 |
| Gestionnaire de périphériques                               | Nom de l'ordinateur                       | Matériel                        |
|                                                             | Paramètres système avancés                | Utilisation à distance          |
| <ul> <li>Parametres d'utilisation a<br/>distance</li> </ul> | Assistance à distance                     |                                 |
| Paramètres système avancés                                  |                                           |                                 |
| • Fundineries systeme avallees                              | Autoriser les connexions d'assistance     | à distance vers cet ordinateur  |
|                                                             |                                           |                                 |
|                                                             |                                           |                                 |
|                                                             |                                           | Options a <u>v</u> ancées       |
|                                                             |                                           |                                 |
|                                                             | Bureau à distance                         |                                 |
|                                                             | Choisissez une option, puis spécifiez qui | peut se connecter.              |
|                                                             |                                           | tanaa à aat ardinataur          |
|                                                             |                                           | tance a cet ordinateur          |
|                                                             | Autoriser les connexions à distance à     | cet ordinateur                  |
|                                                             | N'autoriser que la connexion des o        | ordinateurs exécutant le Bureau |
|                                                             | à distance avec authentification N        | ILA (recommandé)                |
|                                                             |                                           |                                 |
|                                                             | Comment choisir ?                         | Sélectionnez des utilisateurs   |
|                                                             |                                           |                                 |
| Voir aussi                                                  |                                           |                                 |
| 1011 00221                                                  | OK                                        | Annuler <u>A</u> pplique        |

## GPO - Accès distants au serveur

### Ajout des utilisateurs ayant accès au contrôle à distance :

### On y ajoute l'UO

| Nom de l'ordinateur                                                                                                    | Matériel                                                     | 95                                                                                                    |
|----------------------------------------------------------------------------------------------------|--------------------------------------------------------------|----------------------------------------------------------------------------------------------------|
| Paramètres système avancés                                                                                                    | Utilisation à distance                                       | 105                                                                                                    |
| Assistance à distance                                                                                                    |                                                              |                                                                                                    |
| Autoriser les connexions d'assistance a                                                                                           | à distance vers cet ordinateur                               | uation<br>s Itilisateurs du Bureau à distance ?                                                                                                |
| Bureau à distance                                                                                                    | Options avancées                                             | Les utilisateurs ci-desous peuvent se connecter a cet ordinateur, ains<br>les membres du groupe Administrateurs, même s'ils n'apparaissent pas |
|                                                                                                    |                                                              | ne                                                                                                    |
| Choisissez une option, puis spécifiez qui p<br>Ne pas autoriser les connexions à dista<br>Autoriser les connexions à distance à d | eut se connecter.<br>ance à cet ordinateur<br>cet ordinateur | ne<br>ct<br>pr<br>MAXIME\Administrateur a déjà un accès.<br>9                                                                                  |

### Modification de la GPO :

Se rendre dans la GPO de l'UO ppuis dans Configuration ordinateur > Stratégies > Modèles d'administration > Composants Windows > Services bureau à distance > Hôte de la session Bureau à distance > Connexions

#### On active l'accès à distance dans

| ✓                                                                                                    | Connexions                                |                                                                                              |               |
|----------------------------------------------------------------------------------------------------|-------------------------------------------|----------------------------------------------------------------------------------------------|---------------|
| Client Connexion Bureau à distance Gottionnaire de licences des contises Participantes de licences des contises Participantes de licences de licences de licen | Autoriser les utilisateurs à se           | Paramètre                                                                                    | État          |
| <ul> <li>Gestionnaire de licences des services bit</li> <li>Hôte de la session Bureau à distance</li> </ul>                                                                                                    | connecter à distance à l'aide des         | E Reconnexion automatique                                                                    | Non configuré |
| 📔 Compatibilité des applications                                                                                                    | scivices bureau a distance                | Autoriser les utilisateurs à se connecter à distance à l'aide des services Bureau à distance | Activé        |
| Connexions                                                                                                    | Modifier <u>le paramètre de stratégie</u> | Refuser la déconnexion d'un administrateur connecté à la session de la console               | Non configuré |

## GPO - Accès distants au serveur

### Il faut autorisé l'accès dans la GPO du domaine :

| Éditeur de gestion des stratégies de groupe                                                                                                    |                                                                                                    |                                                                                  | - 0                                                                                                    |
|----------------------------------------------------------------------------------------------------|----------------------------------------------------------------------------------------------------|----------------------------------------------------------------------------------|----------------------------------------------------------------------------------------------------|
| ichier Action Affichage ?                                                                                                    |                                                                                                    |                                                                                  |                                                                                                    |
| • 🔿 📶 💥 🖼 🗟 🖬                                                                                                    |                                                                                                    |                                                                                  | Propriétés de : Autoriser l'ouverture de session par les serv ? ×                                                                              |
| Stratégies      Paramètres du logiciel      Paramètres Windows      Stratégie de résolution de noms                                                                       | <ul> <li>Stratégie</li> <li>Accéder à cet ordinateur à partir du réseau</li> <li>Accéder au gestionnaire d'informations d'identification en t</li> </ul>                                                                                                    | Paramètres d<br>Non défini<br>Non défini                                         | Paramètre de stratégie de sécurité Expliquer           Expliquer           Autoriser l'ouverture de session par les services Bureau à distance |
| <ul> <li>Scripts (démarrage/arrêt)</li> <li>Imprimantes déployées</li> <li>Paramètres de sécurité</li> <li>Stratégies locales</li> <li>Stratégies d'audit</li> </ul>      | <ul> <li>Agir en tant que partie du système d'exploitation</li> <li>Ajouter des stations de travail au domaine</li> <li>Ajuster les quotas de mémoire pour un processus</li> <li>Arrêter le système</li> <li>Augmenter la priorité de planification</li> <li>Augmenter une plage de travail de processus</li> </ul> | Non défini<br>Non défini<br>Non défini<br>Non défini<br>Non défini<br>Non défini | ☑ Définir ces paramètres de stratégie :<br>MAXIME\informatique                                                                                 |
| <ul> <li>Attribution des droits utilisateur</li> <li>Options de sécurité</li> <li>Journal des événements</li> <li>Groupes restreints</li> <li>Services système</li> </ul> | Autoriser l'ouverture de session par les services Bureau à dist     Changer le fuseau horaire     Charger et décharger les pilotes de périphériques     Contourner la vérification de parcours     Créer des liens symboliques                                                                                      | MAXIME\info<br>Non défini<br>Non défini<br>Non défini<br>Non défini              |                                                                                                    |
| <ul> <li>Registre</li> <li>Gassing Système de fichiers</li> </ul>                                                                                                    | Créer des objets globaux                                                                                                    | Non défini<br>Non défini                                                         | Ajouter un utilisateur ou un groupe Supprimer                                                                                                  |

### Ce qui nous donne ceci :

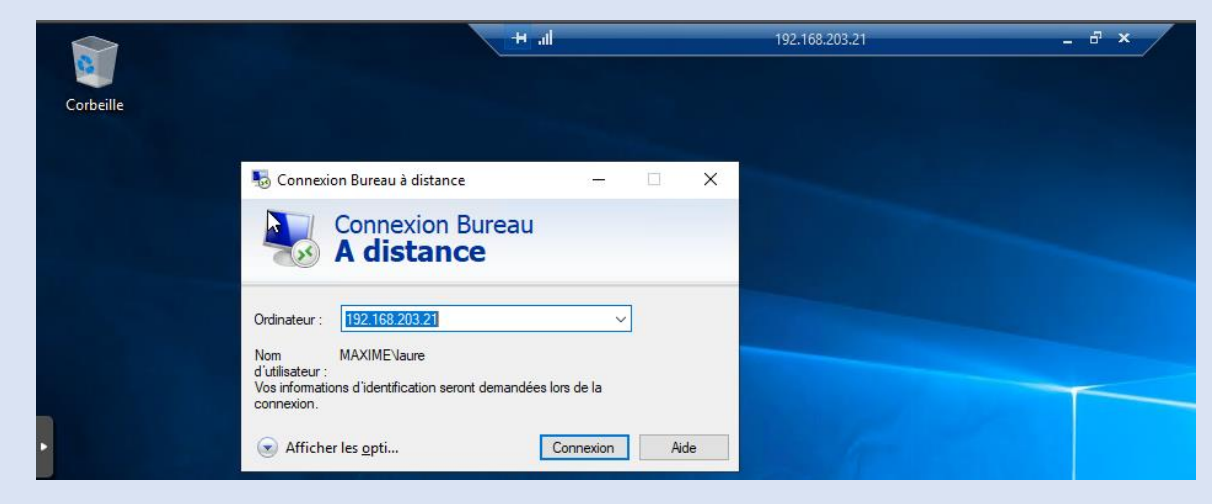

## Syndicat

## Configuration

### Création du groupe avec association de odile luc et jean au groupe :

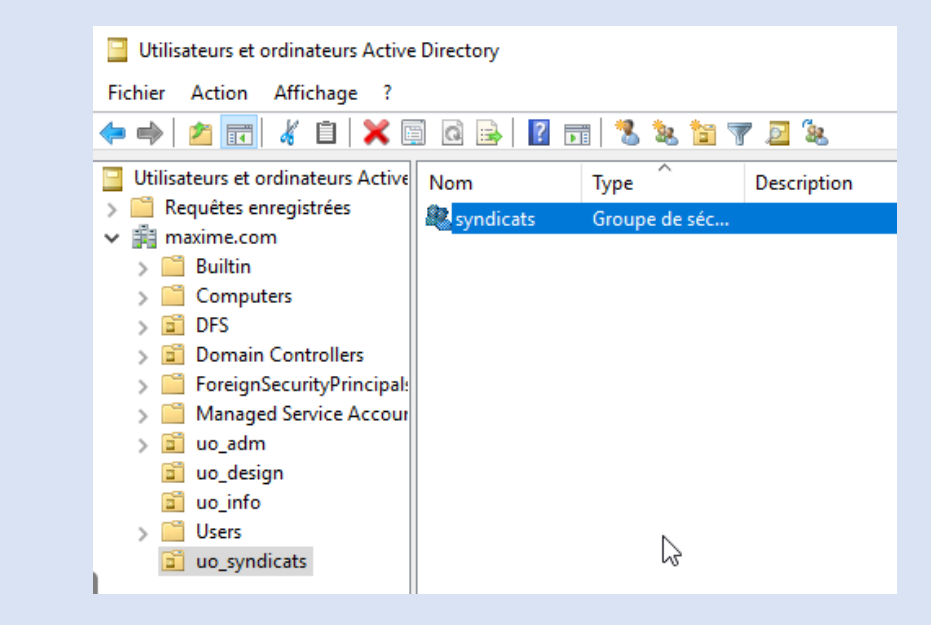

### Figer le fond d'écran :

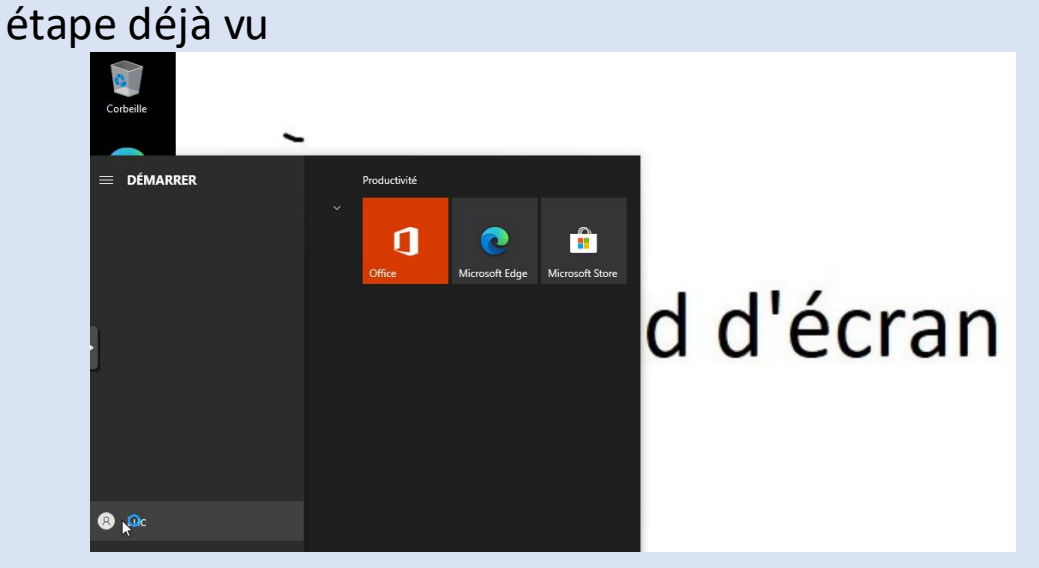

## Mise en pratique pour un nouveau groupe "syndicat"

### Création d'un DFS :

| Serveur d'espaces de noms :                                                 | _             |    |                                               |              |           |
|-----------------------------------------------------------------------------|---------------|----|-----------------------------------------------|--------------|-----------|
| win-89jmudsuhoi                                                             |               | ļ, | Autorisations pour serv_syndic                |              |           |
| Dossier partagé :                                                           |               | Sé | écurité                                       |              |           |
| serv_syndic                                                                 |               | N  | oms de groupes ou d'utilisateurs :            |              |           |
| Chemin d'accès local du dossier partagé :                                   |               |    | Utilisateurs authentifiés                     |              |           |
| C:\DFSRoots\serv_syndic                                                     | Parcourir     | 1  | syndicats (MAXIME\syndicats)                  |              |           |
| Autorisations du dossier partagé :                                          |               |    |                                               |              |           |
| O Tous les utilisateurs disposent d'autorisations de lect                   | ture seule    |    |                                               | Ajouter      | Supprimer |
| O Tous les utilisateurs disposent d'autorisations de lect                   | ture/écriture | Au | utorisations pour Utilisateurs<br>uthentifiés | Autoriser    | Refuser   |
| O Les administrateurs ont un accès total, les autres on<br>lecture seule    | t un accès en | Γ  | Contrôle total                                |              |           |
| O Les administrateurs ont un accès total, les autres on<br>lecture/écriture | t un accès en |    | Modifier<br>Lecture                           | $\checkmark$ |           |

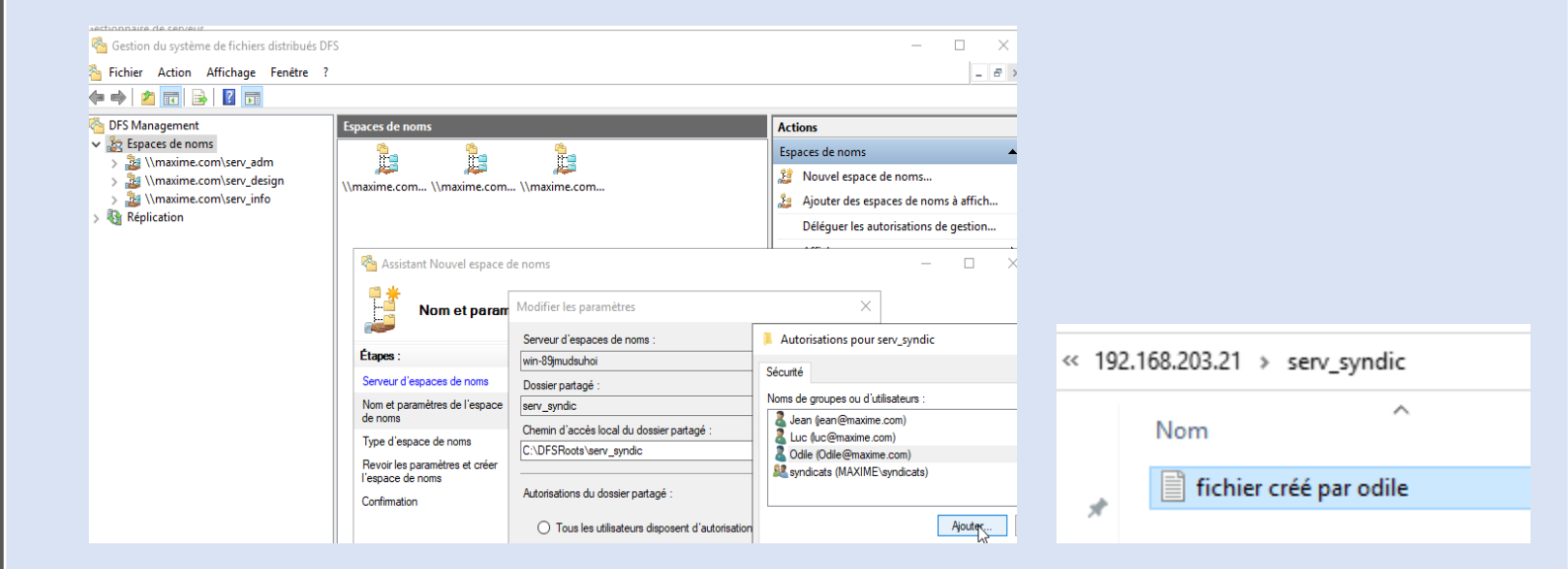

## Mise en pratique pour un nouveau groupe "syndicat"

Dans la même GPO que celle du partage personnel nous faisons le mappage du partage :

| Général Commun                                                                                                    |  |  |  |  |  |
|----------------------------------------------------------------------------------------------------|--|--|--|--|--|
| Action : Mettre à jour V                                                                                                    |  |  |  |  |  |
| Emplacement : \\192.168.203.21\serv_syndic                                                                                                    |  |  |  |  |  |
| Reconnecter : 🗹 Libeller en tant que : Syndicats                                                                                                    |  |  |  |  |  |
| Lettre de lecteur<br>OUtiliser le premier disponible,<br>en commençant à :                                                                                                    |  |  |  |  |  |
| Se connecter en tant que (facultatif)                                                                                                    |  |  |  |  |  |
| Nom d'utilisateur :                                                                                                    |  |  |  |  |  |
| Mot de passe : Confirmer le mot de passe                                                                                                    |  |  |  |  |  |
| Masquer/Afficher ce lecteur Masquer/Afficher tous les lecteurs                                                                                                    |  |  |  |  |  |
| Aucune modification <ul> <li>Aucune modification</li> <li>Masquer ce lecteur</li> <li>Masquer tous les lecteurs</li> <li>Afficher ce lecteur</li> <li>Afficher tous les lecteurs</li> </ul> <li>Afficher tous les lecteurs</li> |  |  |  |  |  |
| OK Annuler Appliquer Aide                                                                                                    |  |  |  |  |  |
|                                                                                                    |  |  |  |  |  |

Propriétés de · S

Paramètres de sécurité avancés pour serv\_syndic Dans l'explorateur de fichier se rendre Nom: C:\DFSRoots\serv\_syndic dans les propriétés du fichiers : Propriétaire : Administrateurs (MAXIME\Administrateurs) 🛛 🗣 Modifier Autorisations Partage Audit Accès effectif Pour obtenir des informations supplémentaires, double-cliquez sur une entrée d'au sélectionnez l'entrée et cliquez sur Modifier (si disponible) Entrées d'autorisations : Accès Hérité Type Principal Auto... syndicats (MAXIME\syndicats) Modificatio Aucun Système Contrôle tota C:\ Administrateurs (MAXIME\Ad... C:\ Contrôle total 🔍 Auto... Utilisateurs (MAXIME\Utilisate... C:\ Lecture et exécution C:\ Utilisateurs (MAXIME\Utilisate... Spéciale Auto... CREATEUR PROPRIETAIRE C:\ Contrôle total Ajouter Modifier A partir du compte de Luc : Emplacements réseau (2) Syndicats (S:) serv-design (B:) **KALETA Maxime** 20.2 Go libres sur 31.4 Go .96 Go libres sur 1.98 Go

### GPO

# Déploiement logiciels

### J'y j'ai déposé un fichier d'installation en .iso sur proxmox pour firefox :

| Ce | Ce PC > Disque local (C:) > Windows > SYSVOL > sysvol > maxime.com > scripts |        |                  |                 |           |  |  |
|----|------------------------------------------------------------------------------|--------|------------------|-----------------|-----------|--|--|
| ^  | Nom                                                                          | ^      | Modifié le       | Туре            | Taille    |  |  |
|    | 🔂 Firefox Setup 13                                                           | 31.0.3 | 17/10/2024 18:16 | Package Windows | 65 680 Ko |  |  |

### Déploiement de firefox pour l'UO adm

| <ul> <li>Stratégie GPO-adm [WIN-89JMUDSUHOI.MAX</li> <li>Configuration ordinateur</li> <li>Stratégies</li> <li>Paramètres du logiciel</li> <li>Installation de logiciel</li> <li>Paramètres Windows</li> </ul> | XIME.COM]   | Nom<br>Aucun élér     | Version État du déploie<br>nent à afficher dans cet aperçu<br>Nouveau<br>Coller | Source<br>Paramètres Délé<br>Package<br>à cet emplacement |
|----------------------------------------------------------------------------------------------------|-------------|-----------------------|---------------------------------------------------------------------------------|-----------------------------------------------------------|
| ☐ Ouvrir ← → * ↑ ♀ « maxime.com > NETLOGON                                                                                                    | Attendre :  |                       |                                                                                 |                                                           |
| Organiser     Nouveau dossier     L3       ■ Images     ^ Nom     ^       Musique     19     Firefox Setup 131.0.3                                                                                             |             |                       | 2.1                                                                             |                                                           |
| <ul> <li>Objets 3D</li> <li>Téléchargement</li> <li>Vidéos</li> <li>Disque local (C:)</li> <li>Lecteur de CD (C</li> </ul>                                                                                     | Installat   | tion du logicie<br>13 | l pris en charge l<br>I.0.3 x64 fr                                              | Mozilla Firefox                                           |
| perso (P:)                                                                                                    | L'applicati | ion remonte           | toute seul en                                                                   | isuite :                                                  |
| <ul> <li></li></ul>                                                                                                    |             | Firefox               |                                                                                 |                                                           |
|                                                                                                    |             |                       |                                                                                 | KALETA MAXIME                                             |